# ดู่มือการใช้งานระบบ **E - Education** วิทยาเขต สำหรับอาจารย์

สถาบันวิจัยและให้คำปรึกษาแห่งมหาวิทยาลัยธรรมศาสตร์ (TU-RAC)

# วิธีการเข้าสู่ระบบ

ระบบ E - Education เป็นโปรแกรมประเภท web base application สามารถเข้าใช้งานผ่าน ระบบ internet / intranet ได้ โดยใช้งานผ่านโปรแกรมเว็บ Browser ต่าง ๆ เช่น internet explorer, maxthon, Netscape ๆ

การเข้าสู่ระบบให้เปิดโปรแกรมประเภท Browser ขึ้นมาจากนั้นในช่อง address ให้พิมพ์ URL ดังต่อไปนี้ http ://(ip address)/ipe\_xxx/teacher จากนั้นกดปุ่ม Enter จะขึ้นหน้าจอสำหรับเข้าสู่ระบบดังรูป

| E-Education                           | สถาบันการพลศึกษา (สพล.)<br>ระบบบริหารจัดการบริการกางการศึกษาระดับวิทยาเขต |
|---------------------------------------|---------------------------------------------------------------------------|
| la la ser en esta                     |                                                                           |
|                                       | B ₹                                                                       |
| 🔬 อาจารย์เข้าสู่ระบบ                  |                                                                           |
| ชื่อผู้ใช้<br>รทัสผ่าน<br>เข้าสู่ระบบ |                                                                           |
| รป วข-ช001 แสด                        | งหน้าจอเข้าส่ระบบ                                                         |

จากนั้นให้พิมพ์รหัสผู้ใช้และรหัสผ่าน ตามขั้นตอนคังต่อไปนี้

- 1. พิมพ์รหัสผู้ใช้ของอาจารย์ ในช่อง username
- 2. พิมพ์รหัสผ่านในช่อง Password
- 3. กดปุ่ม เข้าสู่ระบบ
- 4. กรณีที่ใส่รหัสผู้ใช้และรหัสผ่านไม่ถูกต้องระบบจะแจ้งให้ทราบคังรูป
- จากนั้นระบบจะข้อนกลับไปหน้าจอสำหรับเข้าสู่ระบบให้ทำการใส่รหัสผู้ใช้และรหัสผ่าน ที่ถูกต้อง

| Microsoft Internet Explorer 🛛 🔯                                        |
|------------------------------------------------------------------------|
| รหัสผู้ใช้งาน หรือ หรัสผ่านไม่ถูกต้อง<br>กรุณากรอกข้อมูลอีกครั้ง<br>OK |
| รูป วข-ช002 แสดงกรณีที่ใส่รหัสผ่านไม่ถูกต้อง                           |

# การใช้งานเมนูต่าง ๆ

เมื่อ Log in เข้ามาในระบบได้แล้ว อาจารย์จะเห็นเมนูในระบบต่าง ๆ ดังรูป

| E-Education                                                                                                    | สถาบันการพลศึกษา (สพล.)<br>ระบบบริหารจัดการบริการทางการศึกษาระดับวิทยาเขต |
|----------------------------------------------------------------------------------------------------|---------------------------------------------------------------------------|
| ເຫັນ ເຊິ່ງ ເຊິ່ງ | 昌 🕸 🛔 บาง บุญเก้อ เพิ่มพิมล                                               |
|                                                                                                    | 2                                                                         |
| รูป วข-ช003 แสดงหน้าจะ                                                                                                    | อเมื่อเข้าสู่ระบบ                                                         |

หน้าจอแสดงผลประกอบไปด้วย

- 1. แถบเมนูสำหรับอาจารย์ ได้แก่
  - a. ข้อมูลอาจารย์
  - b. ตารางสอน
  - c. ประเมินผล
  - d. เปลี่ยนรหัสผ่าน
  - e. ออกจากระบบ
- 2. ส่วนของ work space สำหรับการทำงาน

# ข้อมูลอาจารย์

| รหัสประจำตัวอาจารย์ : | 4444        |
|-----------------------|-------------|
| ดำนำหน้า :            | นาย         |
|                       | สมชาย       |
| บยาสกุล .             | ใจกล้า      |
| เพศ :                 | ชาย 💌       |
| รหัสอ้างอิง HR :      |             |
| คณะ :                 | - ใม่ระบุ 💌 |
| สาขาวิชา :            | - ใม่ระบุ 💌 |
| email :               |             |
| โทรศัพท์ :            |             |
|                       |             |
|                       |             |

เมื่อคลิกที่เมนูข้อมูลอาจารย์แล้ว ระบบจะแสดงผลหน้าจอ ดังรูป

ทำการบันทึกข้อมูล ดังต่อไปนี้

- 1. รหัสประจำตัวอาจารย์
- 2. คำนำหน้า
- 3. ชื่อ-สกุล
- 4. เพศ
- 5. รหัสอ้างอิงระบบ HR (สำหรับเชื่อมต่อฐานข้อมูล บุคลากร)
- 6. คณะ
- 7. สาขาวิชา
- 8. อีเมล์
- 9. โทรศัพท์
- 10. กคปุ่ม ตกลง เพื่อบันทึก
- 11. กดปุ่ม ยกเลิก ระบบจะไม่บันทึกข้อมูลแล้วกลับไปที่หน้ารายการหลัก

## ศารางสอน

|            | ดารางลอน ลาหรบ นายลมขาย เจกลา บระจาภาคดน บการดกษา 2552<br><sub>เลือกภาครัณที่</sub> 1 <del>v</del> ปกรศักษา |                 |                  |                                                      |                                                       |                  | ปการศึกษา 2552 เ                      |                                         |
|------------|----------------------------------------------------------------------------------------------------|-----------------|------------------|------------------------------------------------------|-------------------------------------------------------|------------------|---------------------------------------|-----------------------------------------|
|            | 1<br>8:00-9:00                                                                                              | 2<br>9:00-10:00 | 3<br>10:00-11:00 | 4<br>11:00-12:00                                     | 5<br>13:00-14:00                                      | 6<br>14:00-15:00 | 7<br>15:00-16:00                      | 8<br>16:00-17:00                        |
| จันทร์     |                                                                                                    |                 |                  |                                                      |                                                       |                  | <b>วท 011</b><br>ฟิสิกส์เ<br>10<br>รย | <b>001(ป)</b><br>ทั่วไป 1<br>)1<br>: 1  |
| อังคาร     | <b>วห 011001</b><br>ฟิสิกส์ทั่วไป 1<br>101<br>sec 1                                                         |                 |                  | <b>วท 031001</b><br>ชีววิทยาทั่วไป 1<br>101<br>sec 1 | <b>กศ 012002</b><br>พื้นฐานวิชาชีพครู<br>201<br>sec 1 |                  | <b>วห 031</b><br>ชีววิหยา<br>10<br>รe | <b>DO1(ປ)</b><br>ທັ່ວ"ໄປ 1<br>)1<br>= 1 |
| <b>и</b> б |                                                                                                    |                 |                  |                                                      |                                                       |                  |                                       |                                         |
| พฤหัสบดี   | <b>วห 011001</b><br>ฟิสิกส์ทั่วไป 1<br>101<br>sec 1                                                         |                 |                  | <b>วห 031001</b><br>ชีววิทยาทั่วไป 1<br>101<br>sec 1 | <b>กศ 012002</b><br>พื้นฐานวิชาชีพครู<br>201<br>sec 1 |                  |                                       |                                         |
| ศุกร์      |                                                                                                    |                 |                  |                                                      |                                                       |                  |                                       |                                         |

### <u>การใช้งาน</u>

อาจารย์สามารถเลือกดูตารางสอนในภากเรียนที่ผ่านมาได้ โดย

- เลือกภาคการศึกษา
- เลือกปีการศึกษา

ระบบจะแสดงตารางสอนของภาก / ปีการศึกษานั้น ๆ ไว้

# ประเมินผล

เมื่อคลิกที่ เมนูประเมินผลแล้ว ระบบจะแสดง เมนูย่อย ประเมินผล และเมนู รายงาน ดังรูป

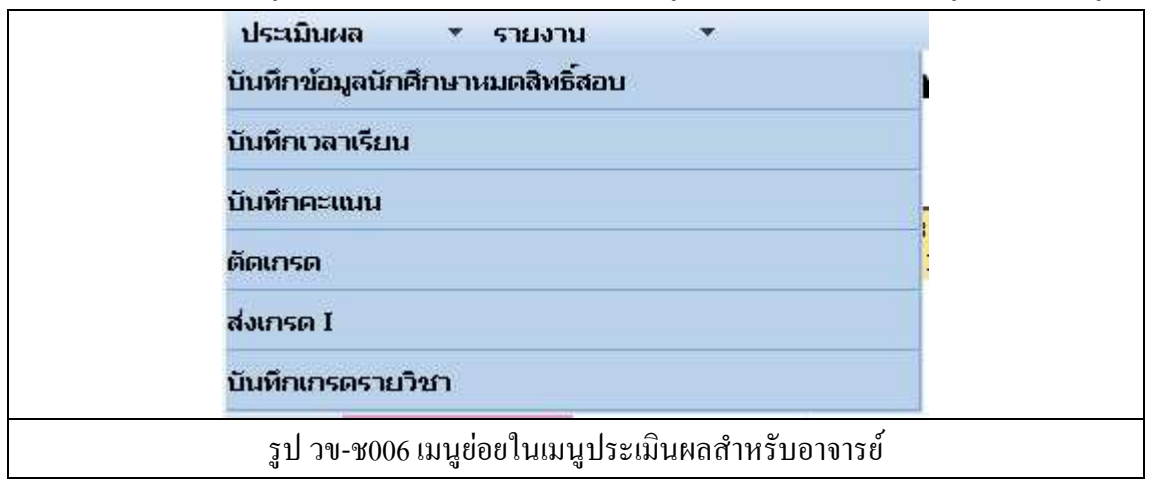

### เมนูบันทึกข้อมูลนักศึกษาหมดสิทธิ์สอบ

| ำดับ | รหัสวิชา  | ชื่อวิชา                 | Section | จำนวนผู้<br>เรียน |                         |
|------|-----------|--------------------------|---------|-------------------|-------------------------|
| 1    | nn 000000 | วิชา ทดสอบ กก124         | 1       | 0                 | บันทึกผู้ใม่มีสิทธิ์สอเ |
| 2    | กศ 011001 | หลักการศึกษา             | 1       | 1                 | ส่งเกรดแล้ว รออนุมัด    |
| з    | กศ 012002 | พื้นฐานวิชาชีพครู        | 1       | 1                 | บันทึกผู้ไม่มีสิทธิ์สอเ |
| 4    | nศ 021001 | หลักสูตรและการสอน        | 1       | 1                 | ส่งเกรดแล้ว รออนุมัง    |
| 5    | กศ 063001 | กฎหมายการศึกษา           | 1       | 1                 | ส่งเกรดแล้ว รออนุมัเ    |
| 6    | นธ 061001 | องค์การและการจัดการ      | 1       | 1                 | บันทึกผู้ใม่มีสิทธิ์สอเ |
| 7    | นธ 071002 | ภาษาอังกฤษธุรกิจ 1       | 1       | 1                 | บันทึกผู้ไม่มีสิทธิ์สอเ |
| 8    | พล 001001 | กีฬาเพื่อสุขภาพ          | 1       | 2                 | ส่งเกรดแล้ว รออนุมัต    |
| 9    | พล 001017 | การออกกำลังกายและการกีฬา | 1       | з                 | อนุมัติเกรดแล้ว         |
| 10   | พล 001017 | การออกกำลังกายและการกีฬา | 2       | 1                 | บันทึกผู้ใม่มีสิทธิ์สอเ |
| 11   | พล 031003 | กรีฑา 1                  | 1       | 3                 | อนุมัติเกรดแล้ว         |

สำหรับบันทึกข้อมูลนักศึกษาที่ไม่มีสิทธิ์สอบ โคยจะบันทึกเป็นรายวิชา แสดงผลคังรูป

ระบบจะแสดงรายวิชาทั้งหมดในภากการศึกษา / ปีการศึกษา ปัจจุบันออกมา โดยด้านขวาของ รายวิชา จะแสดงสถานะของรายวิชานั้น ๆ ได้แก่

สถานะ บันทึกผู้ไม่มีสิทธิ์สอบ หมายถึง ยังไม่ได้ทำการบันทึกสิทธิ์ในการสอบให้กับนักศึกษา สถานะ ส่งเกรดแล้ว รออนุมัติ หมายถึง ได้ทำการตัดเกรดและส่งข้อมูลให้กับงานทะเบียนแล้ว สถานะ อนุมัติเกรดแล้ว หมายถึง งานทะเบียนได้ตรวจสอบและทำการยืนยัน อนุมัติเกรดตามที่ อาจารย์ผู้สอนได้ทำการส่งเกรดให้

เมื่อกลิกที่ปุ่ม บันทึกผู้ไม่มีสิทธิ์สอบ แล้วระบบจะแสดงหน้ากรอกรายละเอียดต่าง ๆ ดังรูป

| บัน <i>ห์</i><br>วิชา | า๊กข้อมูลผู้ไม่มี<br>พื้นฐานวิชาชีเ | เสิทธิ์สอบ ประจำภาคการศึกษา 1 ปีก<br>vies Section 1 | การศึกษา 2552      |                                |
|-----------------------|-------------------------------------|-----------------------------------------------------|--------------------|--------------------------------|
| สำดับ                 | รหัสประจำตัว                        | ชื่อ - สกุล                                         | เวลาเรียน(ชั่วโมง) | กำหนดสิทธิ์สอบ                 |
| 1                     | 52011302001                         | นายขวัญชัย ฉิมสุข                                   |                    | 🧿 มีสิทธิ์สอบ 🥤 ไม่มีสิทธิ์สอบ |
|                       |                                     | ตกลง ยกเล็ก                                         |                    |                                |
|                       |                                     | รูป วข-ช008 หน้าจอ                                  | บันทึกข้อมูล       |                                |

- บันทึกสิทธิ์สอบ
- 2. กดปุ่ม ตกลง เพื่อบันทึก
- กดปุ่ม ยกเลิก ระบบจะไม่บันทึกข้อมูลแล้วกลับไปที่หน้ารายการบันทึกข้อมูล

หมายเหตุ ระบบจะทำการตั้งค่าให้กับนักศึกษาทุกคนเป็นมีสิทธิ์สอบในทุกรายวิชาแล้ว บันทึก เฉพาะผู้ที่ไม่มีสิทธิ์สอบเท่านั้น

#### เมนูบันทึกเวลาเรียน

| จำดับ | รหัสวิชา  | ชื่อวิชา                 | Section | จำนวนผู้เรียน |                                |
|-------|-----------|--------------------------|---------|---------------|--------------------------------|
| 1     | nn 000000 | วิชา ทดสอบ กก124         | 1       | O             | บันทึกเวลาเรียน                |
| 2     | กศ 011001 | หลักการศึกษา             | 1       | 1             | ส่งเกรดแล้ว รออนุมัต           |
| 3     | กศ 012002 | พื้นฐานวิชาชีพครู        | 1       | 1             | บันทึกเวลาเรียน                |
| 4     | กศ 021001 | หลักสูตรและการสอน        | 1       | 1             | ส่งเกรดแล้ว รออนุมัต           |
| 5     | กศ 063001 | กฎหมายการศึกษา           | 1       | 1             | ส่งเกรดแล้ว รออนุมัง           |
| 6     | บธ 061001 | องค์การและการจัดการ      | 1       | 1             | บันทึกเวลาเรียน                |
| 7     | บธ 071002 | ภาษาอังกฤษธุรกิจ 1       | 1       | 1             | บันทึกเวลาเรียน                |
| 8     | พล 001001 | กีฬาเพื่อสุขภาพ          | 1       | 2             | ส่งเกรดแล้ว รออนุมัต           |
| 9     | พล 001017 | การออกกำลังกายและการกีฬา | 1       | 3             | อนุมัติเกรด <mark>แ</mark> ล้ว |
| 10    | พล 001017 | การออกกำลังกายและการกีฬา | 2       | 1             | บันทึกเวลาเรียน                |
| 11    | พล 031003 | กรีฑา 1                  | 1       | 3             | อนุมัติเกรดแล้ว                |
| 12    | พล 041007 | บาสเกตบอล 1              | 1       | 1             | ส่งเกรดแล้ว รออนุมั            |

### สำหรับใช้บันทึกเวลาเรียนของนักศึกษา เมื่อคลิกที่เมนู ระบบแสดงผล ดังรูป

ระบบจะแสดงรายวิชาทั้งหมดในภาคการศึกษา / ปีการศึกษา ปัจจุบันออกมา โดยด้านขวาของ รายวิชา จะแสดงสถานะของรายวิชานั้น ๆ ได้แก่

สถานะ บันทึกเวลาเรียน หมายถึง ยังไม่ได้ทำการบันทึกเวลาเรียนให้กับนักศึกษา สถานะ ส่งเกรดแล้ว รออนุมัติ หมายถึง ได้ทำการตัดเกรดและส่งข้อมูลให้กับงานทะเบียนแล้ว สถานะ อนุมัติเกรดแล้ว หมายถึง งานทะเบียนได้ตรวจสอบและทำการยืนยัน อนุมัติเกรดตามที่ อาจารย์ผู้สอนได้ทำการส่งเกรดให้

เมื่อคลิกที่ปุ่ม บันทึกเวลาเรียน แล้วระบบจะแสดงหน้ากรอกรายละเอียดต่าง ๆ ดังรูป

| สำดับ | รหัสประจำตัว | ชื่อ - สกุล      | เวลาเรียน(ชั่วโมง) |
|-------|--------------|------------------|--------------------|
| 1     | 52011203002  | นายกฤษฎา อุตสำห์ |                    |
|       |              |                  |                    |
|       |              |                  |                    |

ทำการบันทึกข้อมูล ดังต่อไปนี้

- 1. เวลาเรียน (ชั่วโมง)
- 2. กดปุ่ม ตกลง เพื่อบันทึก
- 3. กดปุ่ม ยกเลิก ระบบจะไม่บันทึกข้อมูลแล้วกลับไปที่หน้ารายการบันทึกข้อมูล

#### เมนูบันทึกคะแนน

| สำดับ | รนัสวิชา  | ชื่อวิชา                 | Section | จำนวนผู้<br>เรียน |                            |
|-------|-----------|--------------------------|---------|-------------------|----------------------------|
| 1     | nn 000000 | วิชา ทดสอบ กก124         | 1       | 0                 | บันทึกคะแนน                |
| 2     | กศ 011001 | หลักการศึกษา             | 1       | 1                 | ส่งเกรดแล้ว รออนุมัติ      |
| з     | กศ 012002 | พื้นฐานวิชาชีพครู        | 1       | 1                 | บันทึกคะแนน                |
| 4     | กศ 021001 | หลักสูตรและการสอน        | 1       | 1                 | ส่งเกรตแล้ว รออนุมัติ      |
| 5     | กศ 063001 | กฎหมายการศึกษา           | 1       | 1                 | ส่งเกรดแล้ว รออนุมัติ      |
| 6     | บธ 061001 | องค์การและการจัดการ      | 1       | 1                 | บันทึกคะแนน                |
| 7     | บธ 071002 | ภาษาอังกฤษธุรกิจ 1       | 1       | 1                 | บันทึกคะแนน                |
| 8     | พล 001001 | กีฬาเพื่อสุขภาพ          | 1       | 2                 | ส่งเกรดแล้ว รออนุมัติ      |
| 9     | พล 001017 | การออกกำลังกายและการกีฬา | 1       | 3                 | อนุมัติเกรดแล้ว            |
| 10    | พล 001017 | การออกกำลังกายและการกีฬา | 2       | 1                 | บันทึก <mark>คะแ</mark> นน |
| 11    | พล 031003 | กรีฑา 1                  | 1       | з                 | อนุมัติเกรดแล้ว            |

สำหรับใช้บันทึกคะแนนให้กับนักศึกษาที่ลงเรียนในวิชานั้น ๆ ระบบแสดงผล ดังรูป

ู ม วง-วงาา หน่างขมมนูบนทกระแนนวายวงา ระบบจะแสดงรายวิชาทั้งหมดในภากการศึกษา / ปีการศึกษา ปัจจุบันออกมา โดยด้านขวาของ รายวิชา จะแสดงสถานะของรายวิชานั้น ๆ ได้แก่

สถานะ **บันทึกคะแนน** หมายถึง ยังไม่ได้ทำการบันทึกคะแนนให้กับนักศึกษา

สถานะ ส่งเกรดแล้ว รออนุมัติ หมายถึง ได้ทำการตัดเกรดและส่งข้อมูลให้กับงานทะเบียนแล้ว สถานะ อนุมัติเกรดแล้ว หมายถึง งานทะเบียนได้ตรวจสอบและทำการยืนยัน อนุมัติเกรดตามที่ อาจารย์ผู้สอนได้ทำการส่งเกรดให้

เมื่อคลิกที่ปุ่ม บันทึกคะแนน แล้วระบบจะแสดงหน้ากรอกรายละเอียดต่าง ๆ ดังรูป

| าอัน  | <b>ดบัส</b> ปตะสำคัว |                  |           | คะแบบ   |         |       |
|-------|----------------------|------------------|-----------|---------|---------|-------|
| 10111 | รหลุ่มระจายาว        | 210 - 61 [6      | คะแนนเก็บ | กลางภาค | ปลายภาค | U ISP |
| 1     | 52011203002          | นายกฤษฎา อุตสำห์ | 0         | 0       | 0       | 1     |
|       |                      |                  |           |         |         | W     |
|       |                      |                  |           |         |         | I     |
|       |                      |                  |           |         |         |       |

ทำการบันทึกข้อมูล ดังต่อไปนี้

- 1. คะแนนเก็บ
- 2. คะแนนกลางภาค
- 3. คะแนนปลายภาค
- 4. เกรด (นอกเหนือจาก A,B,C,D,F)
- 5. กดปุ่ม ตกลง เพื่อบันทึก
- 6. กคปุ่ม ยกเลิก ระบบจะไม่บันทึกข้อมูลแล้วกลับไปที่หน้ารายการบันทึกข้อมูล

#### เมนูตัดเกรด

้สำหรับใช้ในการกำนวณเกรดของนักศึกษา ในแต่ละรายวิชา โดยสามารถตัดเกรด ได้ทั้ง แบบอิงเกณฑ์ และ ตัดเกรดแบบอิงกลุ่ม รวมไปถึงการส่งเกรดให้กับงานทะเบียน ระบบมีการใช้ งานตามขั้นตอนดังต่อไปนี้

| สำดับ | รหัสวิชา  | ชื่อวิชา                 | Section | จำนวนผู้<br>เรียน | ส่งเกรดแล้ว |            |
|-------|-----------|--------------------------|---------|-------------------|-------------|------------|
| 1     | nn 000000 | วิชา ทดสอบ กก124         | 1       | 0                 | O           | คำนวณเกรจ  |
| 2     | กศ 011001 | หลักการศึกษา             | 1       | 1                 | 2           | ตำนวณเกรจ  |
| З     | nศ 012002 | พื้นฐานวิชาชีพครู        | 1       | 1                 | 1           | ด่านวณเกรด |
| 4     | กศ 021001 | หลักสูตรและการสอน        | 1       | 1                 | 1           | คำนวณเกรเ  |
| 5     | กศ 063001 | กฎหมายการศึกษา           | 1       | 1                 | 2           | ค่านวณเกรด |
| 6     | บธ 061001 | องค์การและการจัดการ      | 1       | 1                 | 1           | คำนวณเกรด  |
| 7     | นธ 071002 | ภาษาอังกฤษธุรกิจ 1       | 1       | 1                 | 1           | คำนวณเกรด  |
| 8     | พล 001001 | กีฬาเพื่อสุขภาพ          | 1       | 2                 | 2           | ดำนวณเกรด  |
| 9     | พล 001017 | การออกกำลังกายและการกีฬา | 1       | 3                 | 5           | ค่านวณเกรด |

รูป วข-ช013 หน้าจอเมนูตัดเกรด เมื่อกดปุ่ม คำนวณเกรด แล้ว ระบบจะแสดงผลหน้าจอ ดังรูป

|        | รายวิชา                | สศ 062001 : กฎหมายในชีวิตประจำ | าวัน                |         |         |     |     |
|--------|------------------------|--------------------------------|---------------------|---------|---------|-----|-----|
|        | Section                | 1                              |                     |         |         |     |     |
|        | ผู้สอน                 | นางสมหญิง สมใจ                 |                     |         |         |     |     |
|        | จำนวนผู้เรียน          | 1 คน                           |                     |         |         |     |     |
|        | สถานะ                  |                                |                     |         |         |     |     |
| ព័រ    | ดเกรดครั้งสุดท้ายเมื่อ |                                |                     |         |         |     |     |
|        | ตัดเกรดแบบ             | อิงเกณฑ์ 🛛 🗹                   | ดูรายละเอียดการค่าเ | เวณเกรด |         |     |     |
| กลับ   | รนีสประจำตัว           | ชื่อ - สถอ                     |                     | คะ      | แนน     |     | 195 |
| . 1010 | 774L 75 1 1017         | un with                        | เก็บ                | กลางภาค | ปลายภาค | รวม |     |
| 84     | 52011203002            | บายกอษคา อตสำห์                | 0                   | 0       | 0       | 0   | ٨   |

จากนั้นเลือก รูปแบบการตัดเกรด ได้แก่

- อิงเกณฑ์
- อิงกลุ่ม

แล้วคลิกที่ดูรายละเอียดการคำนวณเกรด

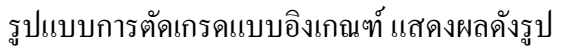

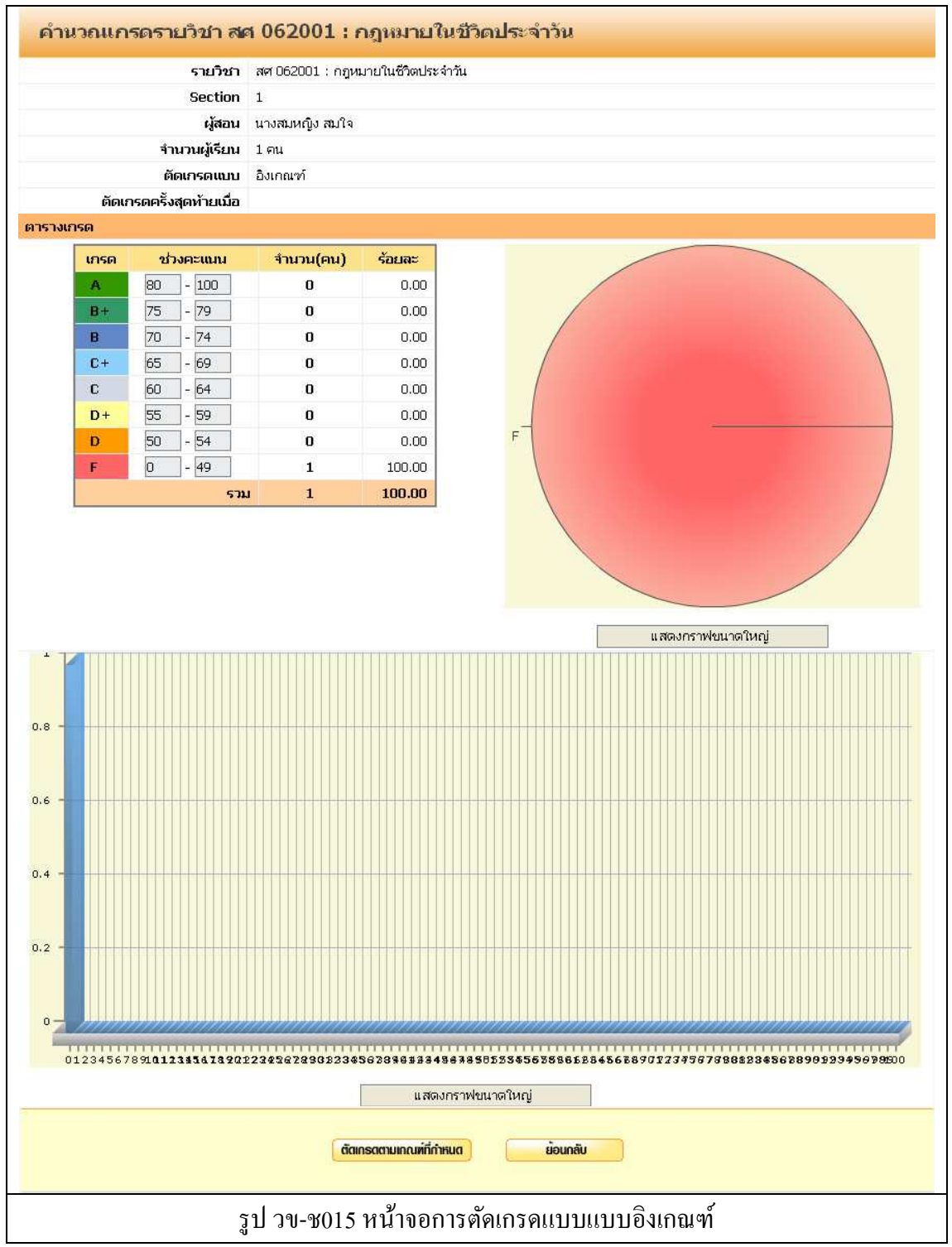

- จากนั้นให้กดปุ่ม ตัดเกรดตามเกณฑ์ที่กำหนด
- กดปุ่ม ย้อนกลับ ระบบจะไม่ทำการบันทึกเกรดแล้วกลับไปที่หน้าหลัก
- สามารถดูกราฟขนาดใหญ่ได้ โดยการกดปุ่ม แสดงกราฟขนาดใหญ่

#### รูปแบบการตัดเกรดแบบอิงกลุ่ม แสดงผลดังรูป

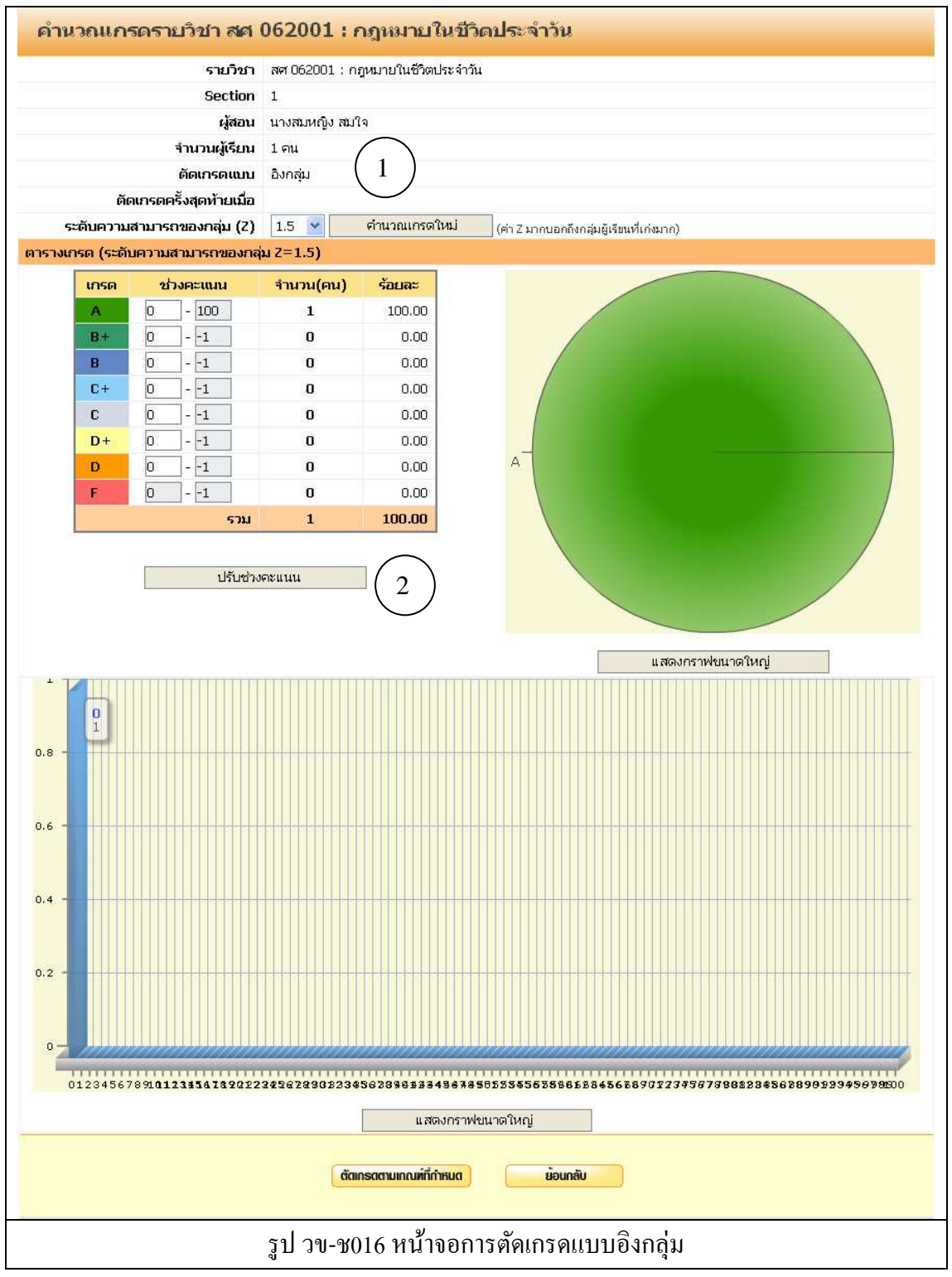

- สามารถปรับเกรคได้โดยเลือก ปรับระดับความสามารถ (Z) แล้วกดปุ่ม คำนวณเกรคใหม่ (หมายเลข 1)
- หรือปรับค่าคะแนนใช่ช่องคะแนนของตารางเกรดแล้วกดปุ่มปรับช่วงคะแนน(หมายเลข 2)
- จากนั้นให้กดปุ่ม ตัดเกรดตามเกณฑ์ที่กำหนด

|       | รายวิชา                | สศ 062001 : กฎหมายในชีวิตประจำวัน   |                      |         |         |           |              |
|-------|------------------------|-------------------------------------|----------------------|---------|---------|-----------|--------------|
|       | Section                | 1                                   |                      |         |         |           |              |
|       | ผู้สอน                 | นางสมหญิง สมใจ                      |                      |         |         |           |              |
|       | นวนผู้เรียน            | 1 ศน                                | $\bigcirc$           |         |         |           |              |
|       | (1) สถานะ              | ยังไม่ส่งเกรด ยืนยันการส่งเก        | so (3)               |         |         |           |              |
| ព័    | ดเกรดครั้งสุดท้ายเมื่อ | 2009-06-24 15:24:13 (แบบ อิงเกณฑ์ ) | $\bigcirc$           |         |         | $\bigcap$ | $\mathbf{i}$ |
|       | ตัดเกรดแบบ             | อิงเกณฑ์ 💌                          | จูรายละเอียดการคำนวเ | ณเกรด   |         | ( 2       | )            |
| ลำดับ | รนัสประจำตัว           | ที่อ - สกล                          |                      | คะ      | แนกม    |           | เกรเ         |
|       |                        |                                     | เก็บ                 | กลางภาค | ปลายภาค | รวม       |              |
| 1     | 52011203002            | นายกฤษฎา อุตสำห์                    | 0                    | 0       | 0       | 0         | F            |
|       |                        |                                     |                      |         |         |           |              |

เมื่อทำการ ตัดเกรดตามเกณฑ์ที่กำหนดแล้ว ระบบจะแสดงผล ดังรูป

ให้ดูที่ช่องสถานะ (หมายเลข 1) จะเห็นว่า สถานะเป็น ยังไม่ส่งเกรด ให้ทำการตรวจสอบ เกรดของนักศึกษาว่า เกรด ถูกต้องหรือไม่ (หมายเลข 2)

จากนั้นจึงทำการ ส่งเกรด โดยกดปุ่ม ยืนยันการส่งเกรด (หมายเลข 3)

|          | รายวิชา                | สศ 062001 : กะ | ฎหมายในชีวิตประจำวัน    |      |         |         |     |      |
|----------|------------------------|----------------|-------------------------|------|---------|---------|-----|------|
|          | Section                | 1              |                         |      |         |         |     |      |
|          | ผู้สอน                 | นางสมหญิง สมโ  | โจ                      |      |         |         |     |      |
|          | จำนวนผู้เรียน          | 1 คน           |                         |      |         |         |     |      |
|          | สถานะ                  | ส่งเกรดแล้ว    | ยกเลิกการส่งเกรด        |      |         |         |     |      |
| ព័       | ดเกรดครั้งสุดท้ายเมื่อ | 2009-06-24 15  | :24:13 (แบบ อิงเกณฑ์ )  |      |         |         |     |      |
|          | ตัดเกรดแบบ             | อิงเกณฑ์       | ดูรายละเอียดการคำนวณเกร | ด    |         |         |     |      |
| กลับ     | ธนัสปธ∼จำตัว           |                | ชื่อ - สกอ              |      | คะเ     | แบบ     |     | 1966 |
| - IDIG   | 30ML 30 1 1017         |                | nn alla                 | เก็บ | กลางภาค | ปลายภาค | รวม |      |
| <b>1</b> | 52011203002            | นายกถเ⊬กา อต   | สำห์                    | n    | 0       | 0       | 0   | F    |

เมื่อส่งเกรคแล้ว สถานะจะเปลี่ยนเป็น ส่งเกรคแล้ว

จากนั้นเจ้าหน้าที่งานทะเบียนจึงจะยืนยันอนุมัติเกรคให้กับนักศึกษา

<u>หมายเหตุ</u> ในกรณีที่ส่งเกรดผิด และเจ้าหน้าที่งานทะเบียนยังไม่ยืนยันอนุมัติเกรดนั้น สามารถจะ แก้ไขเกรดของนักศึกษาได้ โดยกด ยกเลิกการส่งเกรด หลังจากแก้ไขเกรดของนักศึกษาแล้ว ให้ทำ การส่งเกรดอีกครั้ง

#### เมนูส่งเกรด I

สำหรับบันทึกผลการเรียนโดยปรับแก้จากเกรด I ที่นักศึกษาได้รับไว้เป็นเกรคอื่น ๆ เมื่อ คลิกที่เมนูแล้ว ระบบ แสดงผล ดังรูป

| ลำดับ | รหัสวิชา  | ชื่อวิชา                 | Section | จำนวนผู้<br>เรียน |            |
|-------|-----------|--------------------------|---------|-------------------|------------|
| 1     | nn 000000 | วิชา ทดสอบ กก124         | 1       | 0                 | บันทึกเกรด |
| 2     | กศ 011001 | หลักการศึกษา             | 1       | 1                 | บันทึกเกรเ |
| З     | กศ 012002 | พื้นฐานวิชาชีพครู        | 1       | 1                 | บันทึกเกร  |
| 4     | กศ 021001 | หลักสูตรและการสอน        | 1       | 1                 | บันทึกเกร  |
| 5     | กศ 063001 | กฎหมายการศึกษา           | 1       | 1                 | บันทึกเกร  |
| 6     | นธ 061001 | องค์การและการจัดการ      | 1       | 1                 | บันทึกเกร  |
| 7     | บธ 071002 | ภาษาอังกฤษธุรกิจ 1       | 1       | 1                 | บันทึกเกรเ |
| 8     | พล 001001 | กีฬาเพื่อสุบภาพ          | 1       | 2                 | บันทึกเกร  |
| 9     | พล 001017 | การออกกำลังกายและการกีฬา | 1       | 3                 | บันทึกเกร  |
| 10    | พล 001017 | การออกกำลังกายและการกีฬา | 2       | 1                 | บันทึกเกร  |

### รูป วข-ช019 หน้าจอบันทึกผลการเรียนแก้ I

กคปุ่ม บันทึกเกรค แล้วระบบจะแสดงหน้ากรอกรายละเอียคต่าง ๆ คังรูป

| สำดับ | รหัสประจำตัว | ชื่อ - สกุล                             | ข้อมูลเกรด |
|-------|--------------|-----------------------------------------|------------|
| 1     | 52011106001  | นายพสิษฐ์ พงศ์วรินทร์                   | C+         |
| 2     | 52011106002  | นางสาวรัตนากรณ์ สัมพันธ์                | B+         |
|       |              |                                         |            |
|       |              | กด ตกลง เพื่ออนุมัติเกรด<br>ตกลง ยกเลิก |            |

- บันทึกข้อมูลเกรด
- 2. กดปุ่ม ตกลง เพื่อบันทึก
- กดปุ่ม ยกเลิก ระบบจะไม่บันทึกข้อมูลแล้วกลับไปที่หน้ารายการบันทึกข้อมูล

#### เมนูบันทึกเกรดรายวิชา

สำหรับบันทึกเกรคเป็นรายวิชา ตามที่นักศึกษาได้ลงทะเบียนเรียนตามรายวิชาในภาค การศึกษานั้น ๆ ระบบ แสดงผล ดังรูป

| สำดับ | รหัสวิชา  | ชื่อวิชา                 | Section | จำนวนผู้<br>เรียน |            |
|-------|-----------|--------------------------|---------|-------------------|------------|
| 1     | nn 000000 | วิชา ทดสอบ กก124         | 1       | 0                 | บันทึกเกรจ |
| 2     | กศ 011001 | หลักการศึกษา             | 1       | 1                 | บันทึกเกรจ |
| З     | ng 012002 | พื้นฐานวิชาชีพครู        | 1       | 1                 | บันทึกเกรด |
| 4     | ng 021001 | หลักสูตรและการสอน        | 1       | 1                 | บันทึกเกรจ |
| 5     | กศ 063001 | กฎหมายการศึกษา           | 1       | 1                 | บันทึกเกรจ |
| 6     | บธ 061001 | องค์การและการจัดการ      | 1       | 1                 | บันทึกเกรด |
| 7     | นธ 071002 | ภาษาอังกฤษธุรกิจ 1       | 1       | 1                 | บันทึกเกรง |
| 8     | พล 001001 | กีฬาเพื่อสุขภาพ          | 1       | 2                 | บันทึกเกรจ |
| 9     | พล 001017 | การออกกำลังกายและการกีฬา | 1       | 3                 | บันทึกเกรด |

กด บันทึกข้อมูลเกรด แล้วระบบจะแสดงหน้ากรอกรายละเอียดต่าง ๆ ดังรูป

| สำดับ | รหัสประจำตัว | ชื่อ - สกุล       | คะแมนรวม | ข้อมูลเกรด                                                       |
|-------|--------------|-------------------|----------|------------------------------------------------------------------|
| 1     | 52011302001  | นายขวัญชัย ฉิมสุข | 68       | C+ 💌                                                             |
|       |              | (กลง) ยกเลิก      |          | A<br>B+<br>C<br>D+<br>D<br>F<br>I<br>I<br>P<br>S<br>U<br>AU<br>W |

- บันทึกข้อมูลเกรด
- 2. กดปุ่ม ตกลง เพื่อบันทึก
- กดปุ่ม ยกเลิก ระบบจะไม่บันทึกข้อมูลแล้วกลับไปที่หน้ารายการบันทึกข้อมูล

## รายงาน

เมื่ออาจารย์คลิกที่เมนูย่อยรายงาน แล้วจะพบกับเมนูรายงานต่าง ๆ แสคงผล คังรูป

| รายงาน 💌                                     |  |
|----------------------------------------------|--|
| <u>รายงานรายชื่อนักศึกษาลงหะเบียนรายวิชา</u> |  |
| <u>รายงานแบบส่งผลการศึกษาตามรายวิชา</u>      |  |
| <u>พิมพ์หนังสือยืนยันการแก้ I</u>            |  |
| รูป วข-ช023 เมนูรายงานต่าง ๆ                 |  |

# สถาบันการพลศึกษา วิทยาเขตเพชรบูรณ์

รายงานรายชื่อนักศึกษาลงทะเบียนรายวิชา

| จำดับ | รหัสวิชา  | ชื่อวิชา            | Section | จำนวนผู้<br>เรียน |                   |
|-------|-----------|---------------------|---------|-------------------|-------------------|
| 1     | nn 000000 | วิชา ทดสอบ กก124    | 1       | 0                 | <u>แสดงรายงาน</u> |
| 2     | กศ 011001 | หลักการศึกษา        | 1       | 1                 | <u>แสดงรายงาน</u> |
| З     | กศ 012002 | พื้นฐานวิชาชีพครู   | 1       | 1                 | แสดงรายงาน        |
| 4     | กศ 021001 | หลักสูตรและการสอน   | 1       | 1                 | <u>แสดงรายงาน</u> |
| 5     | กศ 063001 | กฎหมายการศึกษา      | 1       | 1                 | แสดงรายงาน        |
| 6     | นธ 061001 | องค์การและการจัดการ | 1       | 1                 | แสดงรายงาน        |
| 7     | บธ 071002 | ภาษาอังกฤษธุรกิจ 1  | 1       | 1                 | แสดงรายงาน        |
| 8     | พล 001001 | กีฬาเพื่อสุขภาพ     | 1       | 2                 | แสดงรายงาน        |

|                    |                             | สถาบันการพลศึกษา <sup>:</sup><br>รายงานรายชื่อนักศึกษ | วิทยาเขตเพชรบูรณ์<br>กลงทะเบียนรายวิชา |
|--------------------|-----------------------------|-------------------------------------------------------|----------------------------------------|
| ี่ชา พ             | ล 001017 : การ              | อออกกำลังกายและการกีฬา Section 1                      | X                                      |
| มชา พ              | ล 001017 : การ              | รออกกำลังกายและการกีฬา Section 1                      | มายเหตุ                                |
| าดับ ∣             | รนัสประจำตัว                | ชื่อ - สกุล                                           |                                        |
| iชา พ              | <mark>ล 001017 : การ</mark> | รออกกำลังกายและการกีฬา Section 1                      | 🗶                                      |
| าดับ               | รหัสประจำตัว                | ชื่อ - สกุล                                           |                                        |
| 1                  | 52011106001                 | นายพลิษฐ์ พงศ์วรินทร์                                 |                                        |
| <mark>ัชา พ</mark> | <mark>ล 001017 : การ</mark> | <mark>รออกกำลังกายและการกีฬา Section 1</mark>         | 🗶                                      |
| <mark>าดับ</mark>  | รหัสประจำตัว                | ชื่อ - สกุล                                           |                                        |
| 1                  | 52011106001                 | นายพสิษฐ์ พงศ์วรินทร์                                 |                                        |
| 2                  | 52011203001                 | นางสาวกรรณิกา ทองพันธ์                                |                                        |
| <mark>ัชา พ</mark> | <mark>ล 001017 : การ</mark> | รออกกำลังกายและการกีฬ้า Section 1                     | มมายเหตุ                               |
| าดับ               | รหัสประจำตัว                | ชื่อ - สกุล                                           |                                        |
| 1                  | 52011106001                 | นายพสิษฐ์ พงศ์วรินทร์                                 |                                        |
| 2                  | 52011203001                 | นางสาวกรรณิกา ทองพันธ์                                |                                        |
| 3                  | 52011106002                 | นางสาวรัตนากรณ์ สัมพันธ์                              |                                        |

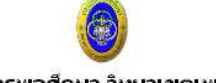

#### สถาบับการพลศึกษา วิทยาเขตเพชรบูรณ์

รายงานแบบส่งผลการศึกษาตามรายวิชาของนักศึกษาทั้งหมดแยกตามระดับผลการเรียน 1 ปีการศึกษา 2552

| สำดับ | รหัสวิชา  | ชื่อวิชา            | Section | จำนวนผู้<br>เรียน |            |
|-------|-----------|---------------------|---------|-------------------|------------|
| 1     | nn 000000 | วิชา ทดสอบ กก124    | 1       | 0                 | แสดงรายงาน |
| 2     | กศ 011001 | หลักการศึกษา        | 1       | 1                 | แสดงรายงาน |
| з     | กศ 012002 | พื้นฐานวิชาชีพครู   | 1       | 1                 | แสดงรายงาน |
| 4     | กศ 021001 | หลักสูตรและการสอน   | 1       | 1                 | แสดงรายงาน |
| 5     | กศ 063001 | กฎหมายการศึกษา      | 1       | 1                 | แสดงรายงาน |
| 6     | นธ 061001 | องต์การและการจัดการ | 1       | 1                 | แสดงรายงาน |
| 7     | นธ 071002 | ภาษาอังกฤษธุรกิจ 1  | 1       | 1                 | แสดงรายงาน |

### รูป วข-ช026 รายงานแบบส่งผลการศึกษา

ตามรายวิชาของนักศึกษาทั้งหมดแยกตามระดับผลการเรียน

| 526132                                      | 1000 BIT 10 1000                                                       | สถาบัน                                                                                     | การพลศึกษา                             | วิทยาเขตเ <i>ห</i>                        | าปรมูรณ์                             | 1 ปีควรสิดง                      | 10 2552                          |                     |
|---------------------------------------------|------------------------------------------------------------------------|--------------------------------------------------------------------------------------------|----------------------------------------|-------------------------------------------|--------------------------------------|----------------------------------|----------------------------------|---------------------|
| 3 121 V I                                   | นแบบสงผลการค<br>ารออกกำลังกายเ                                         | และการกีฬา Section 1                                                                       | rit ita inianyini                      | 1926101 191 19201                         | UNNI LIUUU                           |                                  | ¥12332                           |                     |
| ายากา                                       | Takes and we do                                                        |                                                                                            |                                        | คะแนน                                     |                                      |                                  |                                  |                     |
| มขาก"<br>มำดับ                              | รหัสประจำตัว                                                           | ชื่อ - สกุล                                                                                | คะแนนเก็บ                              | คะแบบ<br>กลางภาค                          | ปลายภาค                              | คะแบบรวม                         | คะแนน T                          | ระดับขั้า           |
| มัยากา<br>จำดับ<br>1                        | <b>รหัสประจำตัว</b><br>52011106001                                     | ชื่อ - สกุล<br>นายพลิษฐ์ พงศ์วรินทร์                                                       | คะแบนเก็บ<br>34                        | คะแนน<br>กลางภาค<br>18                    | <b>ปลายภาค</b><br>28                 | <b>คะแมนรวม</b><br>80            | <b>คะแนน T</b><br>69             | ระดับขั้ม<br>A      |
| <u>มขาก</u><br><mark>ลำดับ</mark><br>1<br>2 | <mark>รหิสประจำตัว</mark><br>52011106001<br>52011203001                | ชื่อ - สกุล<br>นายพลิษฐ์ พงศ์รรินทร์<br>นางสาวกรรณิกา ทองพันธ์                             | <mark>คะแบบเก็บ</mark><br>34<br>0      | <b>คะแมน</b><br>กลางภาค<br>18<br>0        | <mark>ปลายภาค</mark><br>28<br>0      | <mark>คะแบนรวม</mark><br>80<br>0 | <b>คะแกม T</b><br>69<br>44       | ระดับขั้ม<br>A<br>B |
| วยาก<br>สำคับ<br>1<br>2<br>3                | <mark>รหิสประจำดัว</mark><br>52011106001<br>52011203001<br>52011106002 | ชื่อ - สกุล<br>นายพลิษฐ์ พงศ์วรินทร์<br>นางสาวกรรณิกา ทองพันธ์<br>นางสาวรัตนาภรณ์ สัมพันธ์ | <mark>คะแบบแก้บ</mark><br>34<br>0<br>0 | <mark>คะแมม<br/>กลางภาค</mark><br>18<br>0 | <mark>ปลายภาค</mark><br>28<br>0<br>0 | <b>คะแมนรวม</b><br>80<br>0       | <b>вешли Т</b><br>69<br>44<br>44 | ระดับขึ้ม<br>A<br>B |

ระดับผลการเรียน B จำนวน 2 คน ระดับผลการเรียน F จำนวน 1 คน

# รูป วข-ช027 ตัวอย่างหน้ารายงานแบบส่งผลการศึกษา ตามรายวิชาของนักศึกษาทั้งหมดแยกตามระดับผลการเรียน

| สำดับ | รหัสวิชา  | ชื่อวิชา         | Section | จำนวนผู้ได้<br>เกรด I |       |
|-------|-----------|------------------|---------|-----------------------|-------|
| 1     | าห 011001 | ฟิสิกส์ทั่วไป 1  | 1       | 1                     | พิมพ์ |
| 2     | าท 031001 | ชีววิทยาทั่วไป 1 | 1       | 2                     | พิมพ์ |

|                                                 |                                                                                                    | สถาบันการท<br>แบบส่ง                                                                                                    | เลท็กษา วิทย<br>ผลการทึกษาก                             | าเบตเพชร<br>ารณีพิเศษ | ນູຽໝໍ       |             |               |          |
|-------------------------------------------------|----------------------------------------------------------------------------------------------------|----------------------------------------------------------------------------------------------------|---------------------------------------------------------|-----------------------|-------------|-------------|---------------|----------|
| เรื่อ<br>เรีย<br>เป็ว                           | ง ขออนุญาตส่งผลการเ<br>ม รองคณบดี คณะวิทย<br>ข้าพเจ้า <u>นายสมช</u><br>แกรมวิชา <u>วิทยาศาสต</u><br>มีความประสงค์ขอส | เรียนกรณีพิเศษ () เรียนช้ำ () เรียนแทน () เรียน<br>าศาสตร์การกีฬาและสุขภาพ<br><u>าย ใจกล้า</u> อาจารย์ผู้สอนประจำวิชา <u>ชีววิท</u><br>ร์ <u>การกีฬา</u> ชั้นปีที่ <u>1</u> ภาคการศึกษาที่ <u>1</u> /2<br>โงผลการเรียนกรณีพิเศนแก่บักศึกษา ดังรายชื่อดั | แพิ่ม (/) แก้ "I"<br>ยาทั่วไป <u>1</u> ¥<br>ธ <u>รร</u> | ฯลักสูตร <u>-</u> วั  | ม้ทยาศาสตร์ | ร์การกีฬา   | Ω.            |          |
|                                                 |                                                                                                    |                                                                                                    |                                                         |                       | คป          | กณ          |               |          |
| ที่                                             | รหัสประจำตัว                                                                                                    | ນີ້ອ - ຕກຸດ                                                                                                    | ชั้นปีที่                                               | ระหว่าง<br>ภาค        | ปลาย<br>ภาค | รวม         | ระดับ<br>ขั้น | หมายเหตุ |
| 1                                               | 52011106001                                                                                                    | นายพลิษฐ์ พงศ์วรินทร์                                                                                                    | 1                                                       | D                     | 0           | O           | C+            |          |
| 2                                               | 52011106002                                                                                                    | นางสาวรัตนาภรณ์สัมพันธ์                                                                                                    | 1                                                       | 0                     | 0           | 0           | в+            |          |
| จึงเรียน<br>ถงชื่อ<br>ถงชื่อ<br>วันที่<br>งานทะ | เมาเพื่อไปรคพิจารณา<br>                                                                                              | ผู้สอน<br>หัวหน้าภาค/โปรแกรมวิชา<br>รองคณบดี<br>/                                                                                                    |                                                         |                       |             |             |               |          |
| รบวนท<br>ลงชื่อ                                 | 1                                                                                                    |                                                                                                    |                                                         |                       |             |             |               |          |
| วันที่                                          |                                                                                                    | <br>/                                                                                                    |                                                         |                       |             |             |               |          |
|                                                 |                                                                                                    | รูป วง-ช029 ตัวอย่างแบบ                                                                                                    | ส่งผลการ                                                | ศึกษาก                | รณีพิเศ     | <b>1</b> ัษ |               |          |

# การเปลี่ยนรหัสผ่าน

เมื่อคลิกที่เมนู เปลี่ยนรหัสผ่าน ระบบจะแสดงผลหน้าจอ ดังรูป

| รหัสผ่านเดิมรหัสผ่านในม่<br>ยืนยันรหัสผ่านในม่<br> | เปลี่ยนรา | หัสผ่าน            |  |
|----------------------------------------------------|-----------|--------------------|--|
| รหัสผ่านใหม่<br>ยืนยันรหัสผ่านใหม่                 |           | รหัสผ่านเดิม       |  |
| ยืนยันรหัสผ่านใหม่<br>                             |           | รหัสผ่านใหม่       |  |
| cinau                                              |           | ยืนยันรหัสผ่านใหม่ |  |
|                                                    |           | ตกลง               |  |

จากนั้นให้ทำการบันทึกข้อมูลรหัสผ่านต่อไปนี้

- 1. รหัสผ่านเดิม
- 2. รหัสผ่านใหม่
- ยืนยันรหัสผ่านใหม่ (พิมพ์ให้เหมือนกับข้อ 2)
- 4. กดปุ่ม ตกลง เพื่อบันทึกข้อมูลรหัสผ่านใหม่

# การออกจากระบบ

การออกจากระบบให้คลิกที่ปุ่ม ออกจากระบบ โปรแกรมจะกลับไปที่หน้าจอ Log in

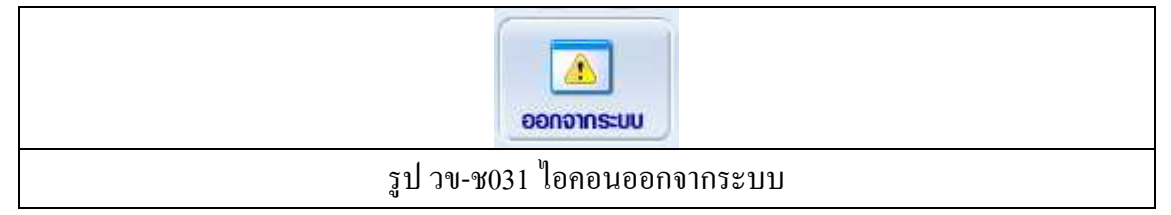